### Din perspectiva celui care primește invitația

A 1) Dacă invitatul are email institutional primește o invitatie la intalnire de pe Google Calendar

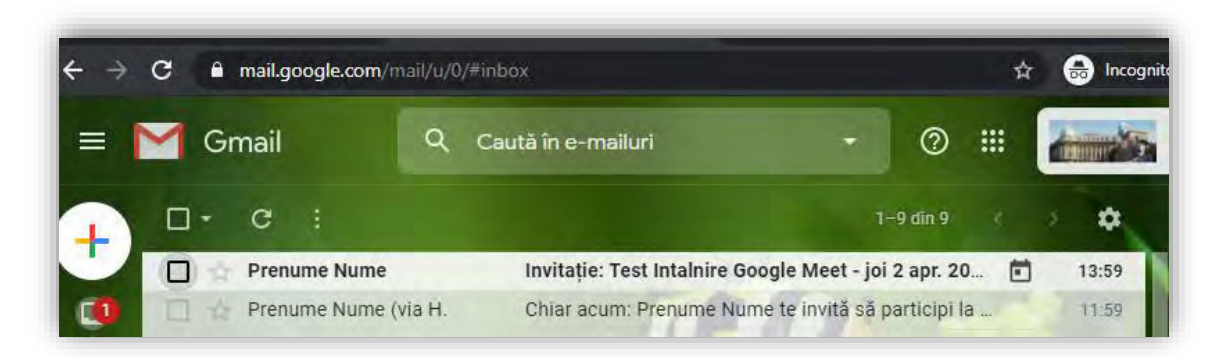

2) Deschidere email

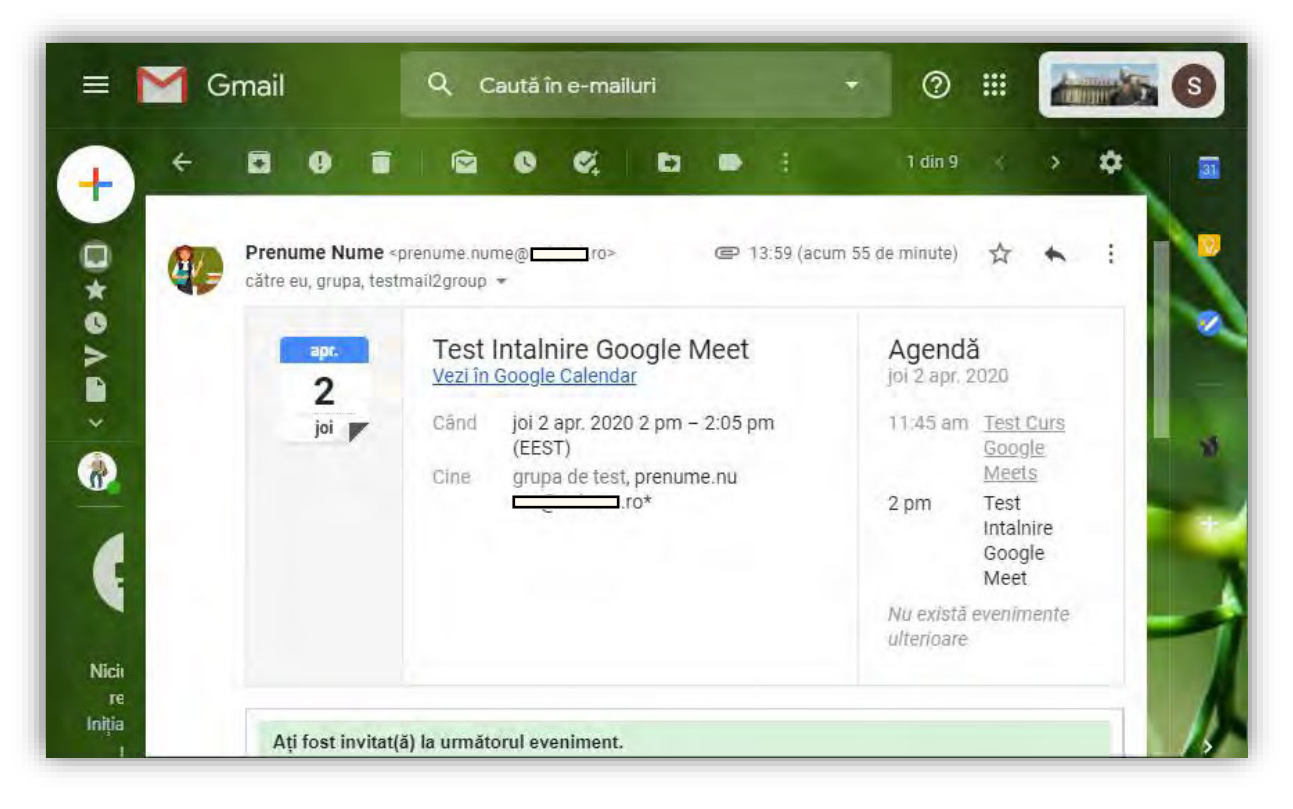

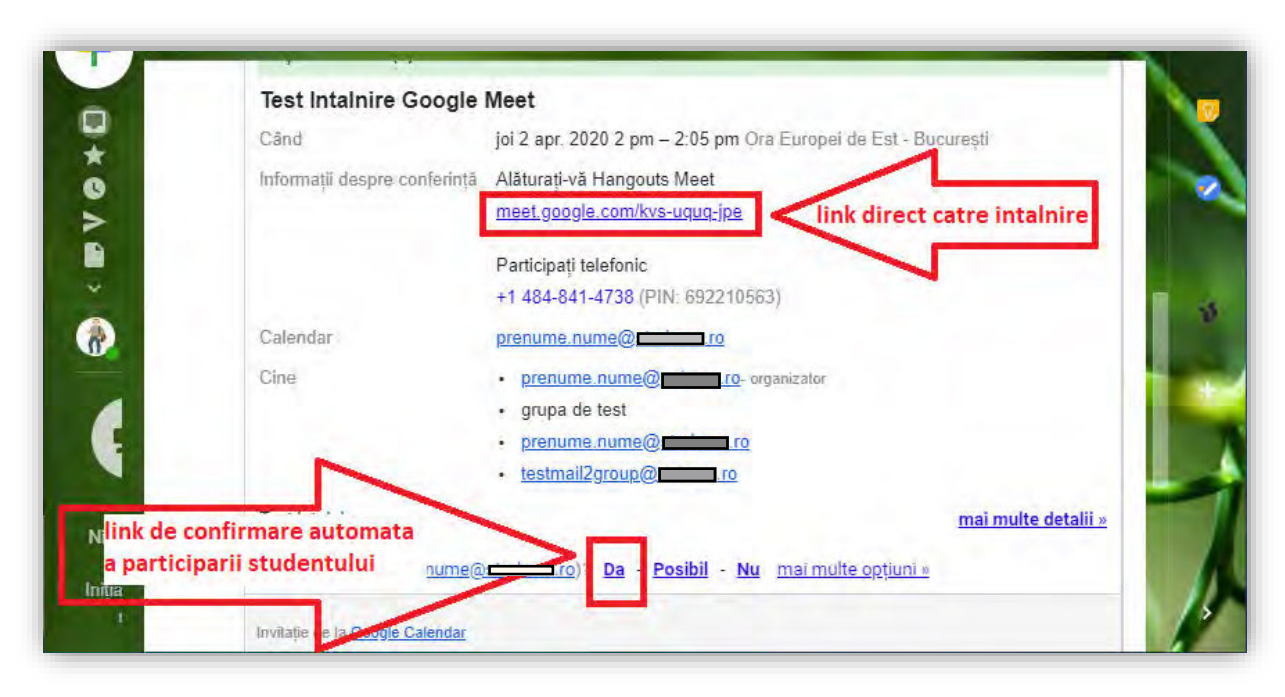

B Dacă invitatul nu are mail instituțional primește mail din partea organizatorului

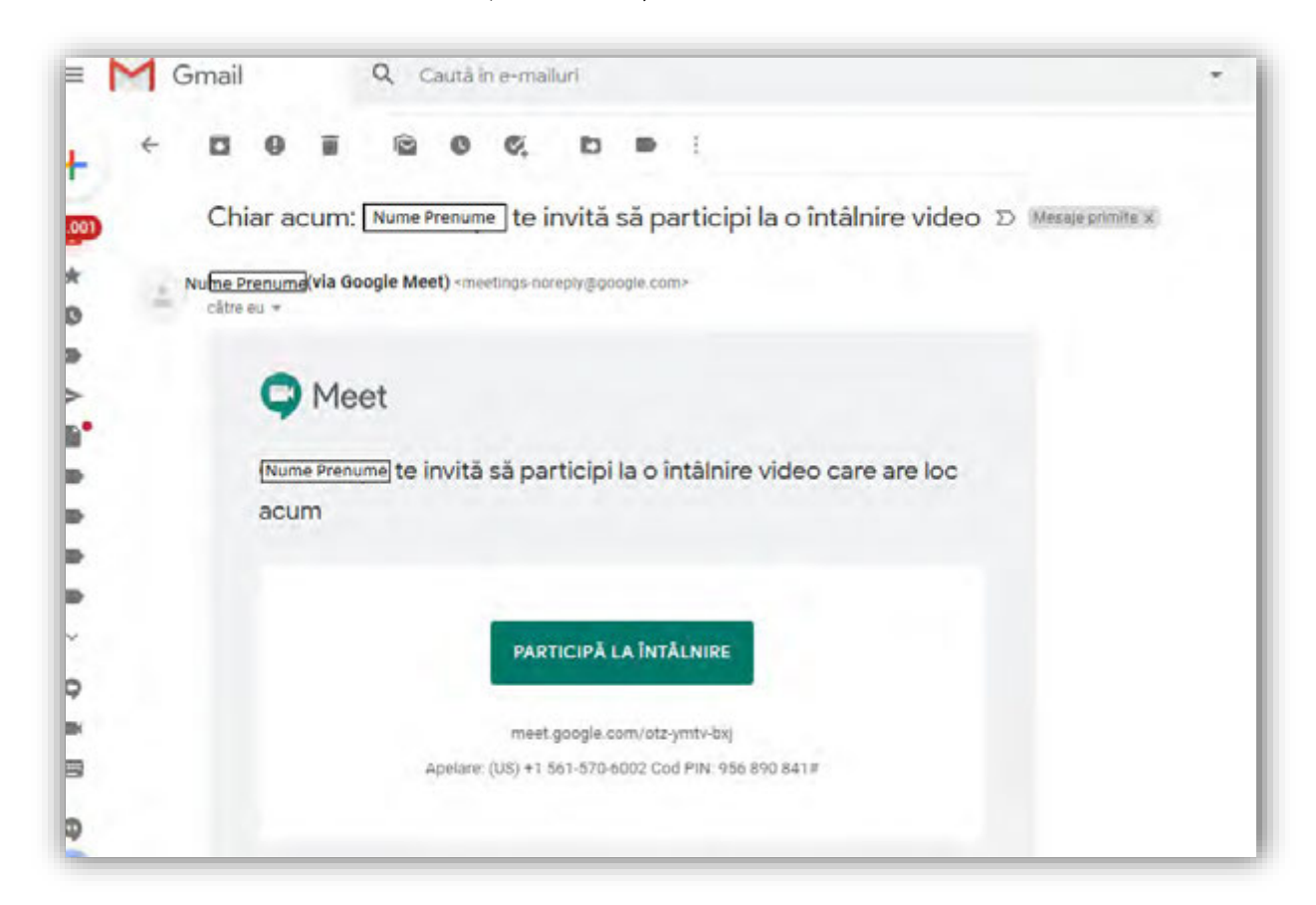

3) Accesare intalnire dupa acordare permisiuni catre camera si microfonul aplicatiei. Este important sa se asigure buna functionare a acestora inainte de inceperea evenimentului.

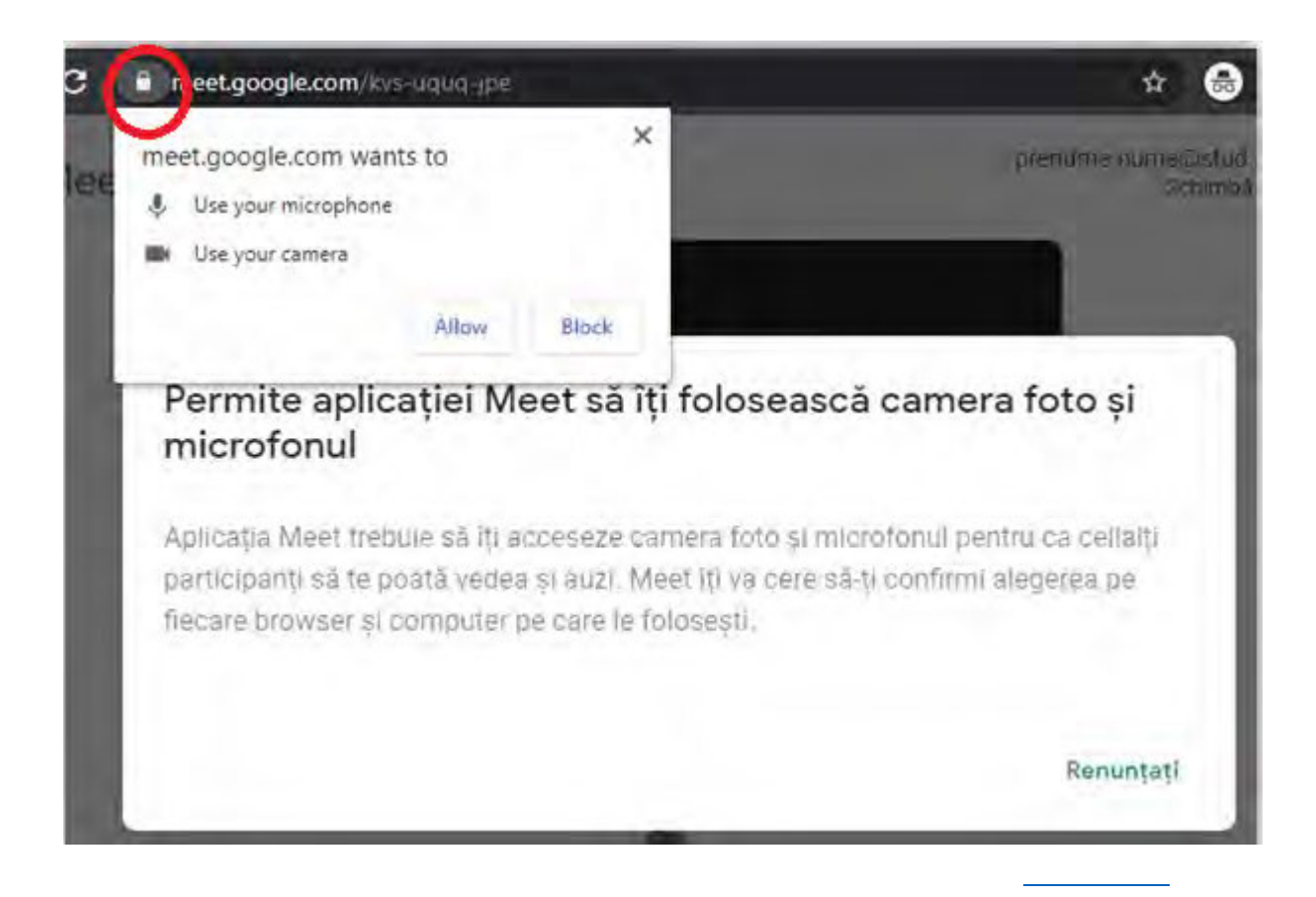

1. Se deschide ecranul cu adresa directa a intalnirii.

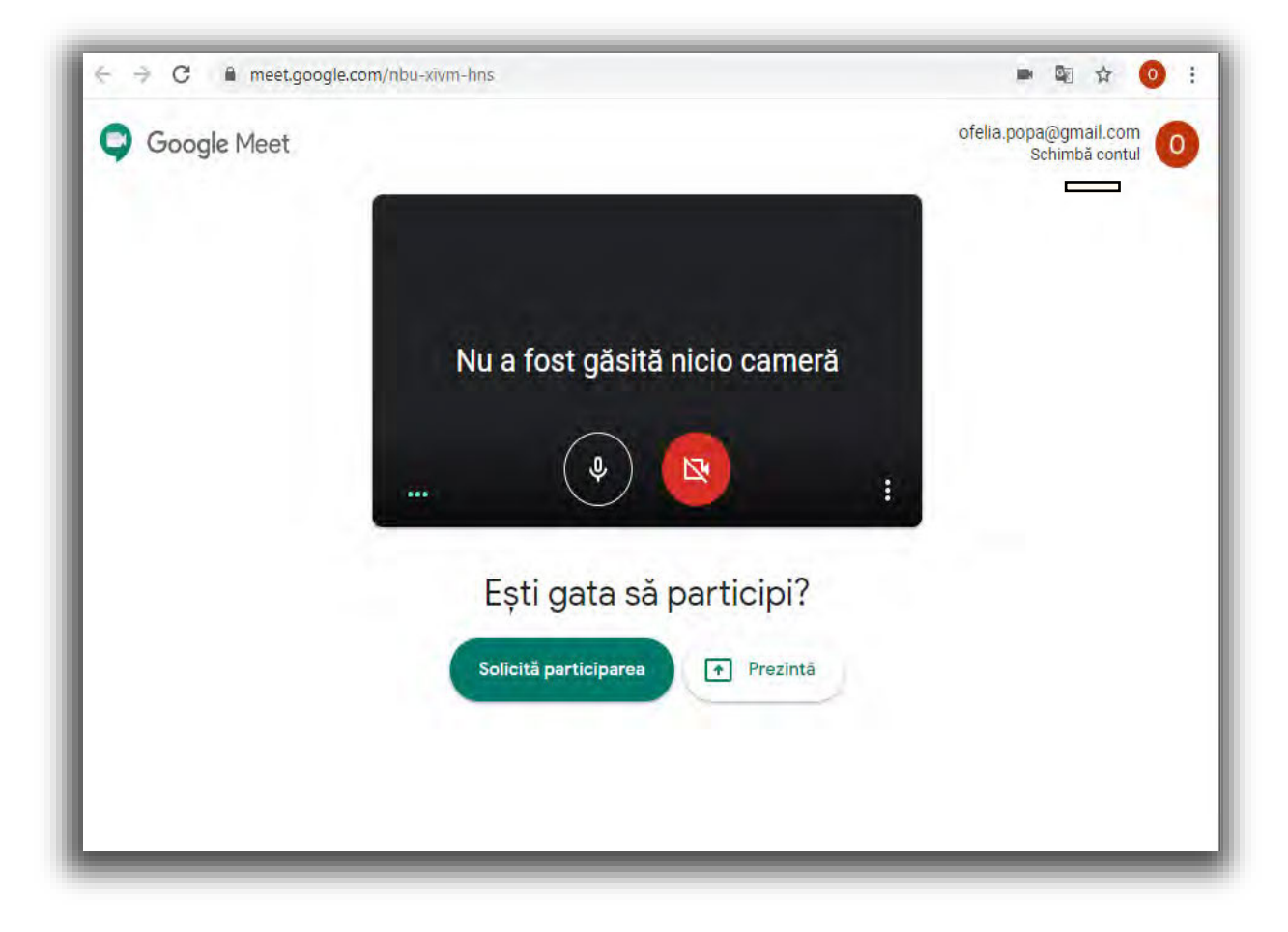

Daca se apasa "Inscrie-te acum", se intra automat in Meeting cu audio si video pornite. Daca se apasa "Prezinta", se intra automat in Meeting cu solicitarea de a selecta fereastra care se doreste a fi partajata.

 Se apasa "Inscrie-te acum". Se deschide o fereastra in care exista mai mult zone: Pentru a vedea optiunule din timpul apelului este necesar sa mutati cursorul de-a lungul ecranului deoarece anumite meniuri se autoascund daca nu exista cursorul deasupra lor. Cele 3 puncte din bara de jos permit accesul la setarile intalnirii.

| <ul> <li>Meet - atz-ymtu-baj</li> <li>★ ★ C</li></ul> | er acum Ofelia Popa te inviti 🗙 M Accepted Testar<br>ni-tixj?authuser=1 | re video conferii 🗴   + | - □ ×                         |
|-------------------------------------------------------|-------------------------------------------------------------------------|-------------------------|-------------------------------|
|                                                       |                                                                         | Participanți            |                               |
|                                                       | 0                                                                       |                         | a<br>t<br>Prezentarea<br>unei |
|                                                       |                                                                         |                         |                               |

- a. Central este imaginea persoanei care urmareste aceste instructiuni.
- b. In partea dreapta sus sunt iconitele care duc catre
  - i. lista tuturor participantilor(aratand in timp real numarul total al participantilor la intalnirea prezenta)

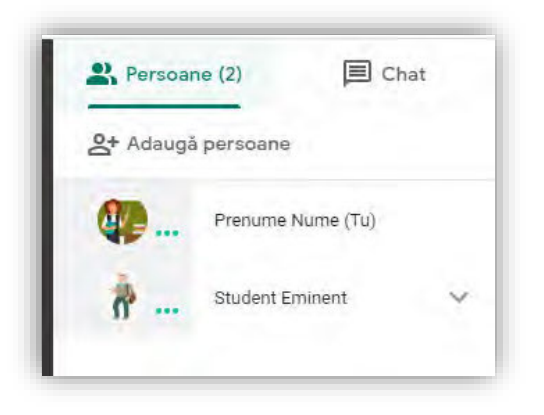

ii. chat-ul comun cu toti participantii

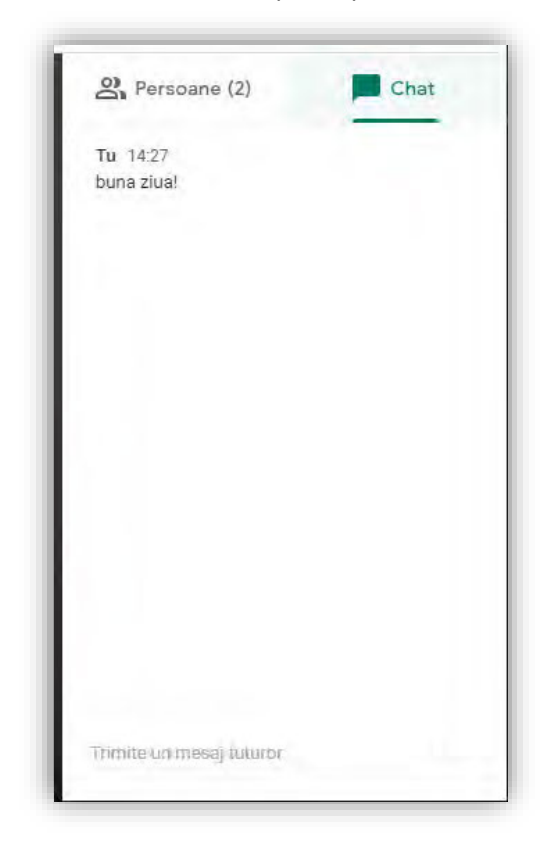

c. In partea de jos, central, este meniul cu butoane care permit inchiderea microfonului, inchiderea intalnirii, inchiderea camerei video

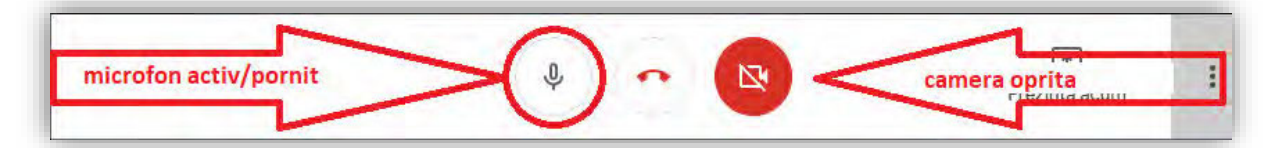

d. In partea de jos stanga se poate deschide meniul care afiseaza link-ul unic al intalnirii in desfasurare

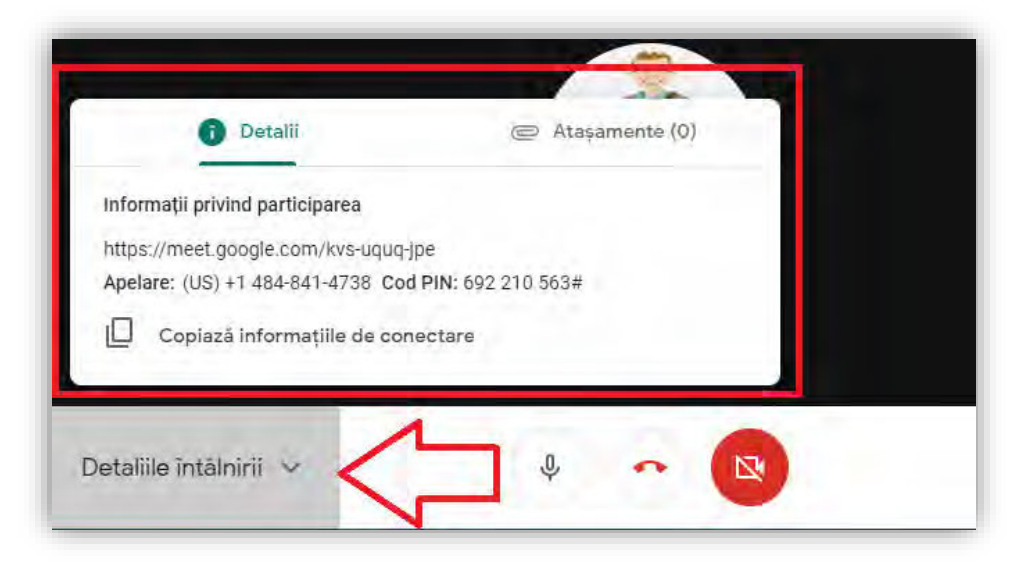

e. In partea dreapta jos este zona de partajare ecran alaturi de meniu(cele 3 puncte)

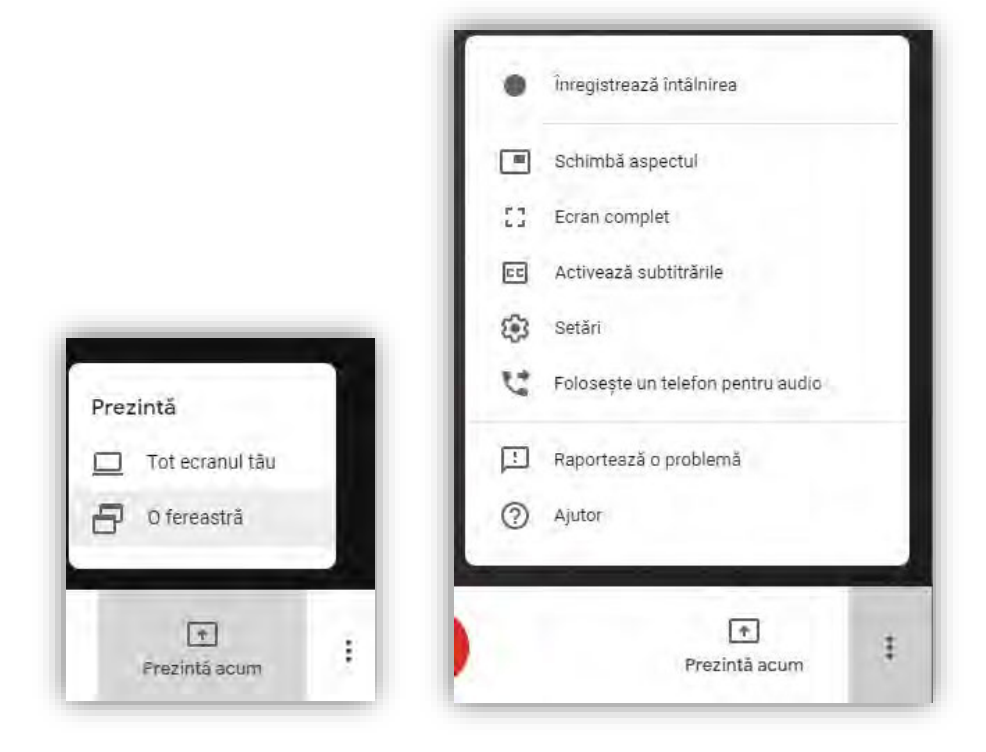

## Functia de inregistrare a intalnirii (accesibila la organizator)

3. Orice intalnire poate fi inregistrata audio-video si text(textul din chat) activand aceasta functie: **"inregistreaza intalnirea**"

| i meet.google. | com/kvs-uquq-jp | be            | _  |    |                    |         | -      | \$   | C. | : |
|----------------|-----------------|---------------|----|----|--------------------|---------|--------|------|----|---|
|                |                 |               |    |    | 2°                 |         |        | Tu   | 4  |   |
|                | this pentity b  | ution reserve | >[ |    | Înregistrează înta | ålnirea |        |      |    |   |
|                |                 |               |    |    | Schimbă aspecto    | ul      |        |      |    |   |
|                |                 |               |    | 53 | Ecran complet      |         |        |      |    |   |
|                |                 |               |    | 23 | Activează subtitr  | rările  |        |      |    |   |
|                |                 |               |    | ۲  | Setări             |         |        |      |    |   |
|                |                 |               |    | C. | Folosește un tele  | efon pe | ntru a | udio |    |   |
|                |                 |               |    |    | Raportează o pro   | oblemå  |        |      |    |   |
|                |                 |               |    | 0  | Ajutor             |         |        |      |    |   |

4. Inregistrarea unei intalniri presupune sa aveti consimtamantul participantilor pentru acest tip de activitate. Participantii pot fi anuntati pe chat ca urmeaza sa se inregistreze intalnirea, pentru a putea iesi din aceasta in cazul in care nu sunt de acord.

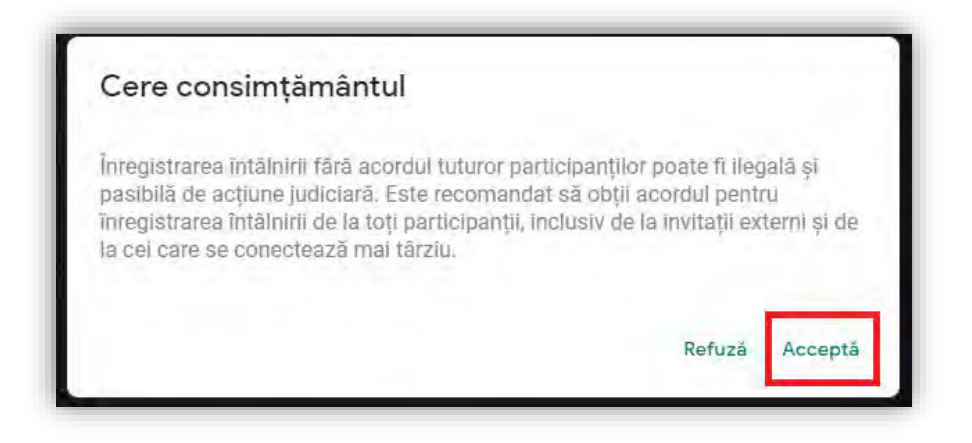

### 5. Modul in care este evidentiat faptul ca intalnirea este inregistrata

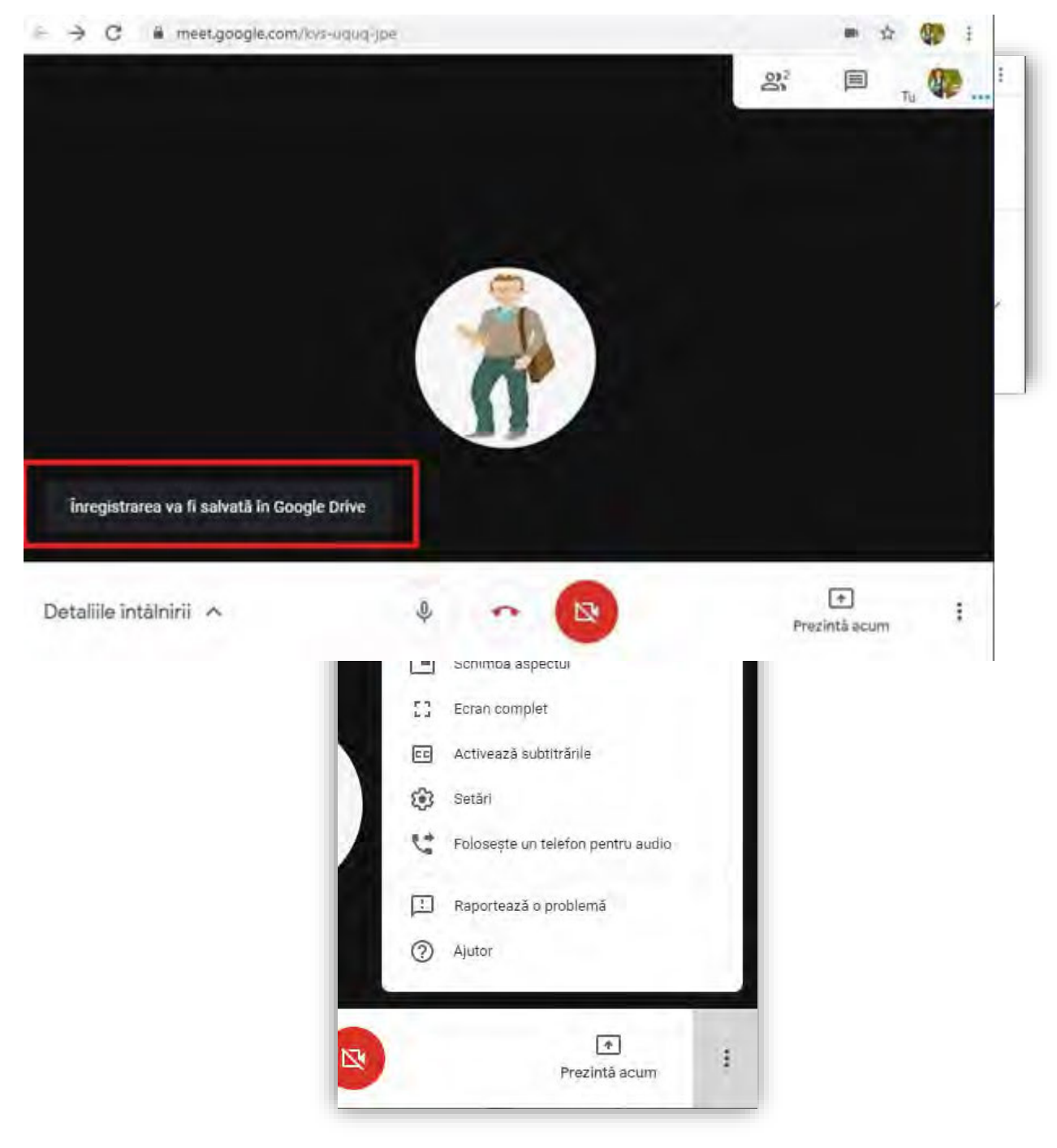

7. Se solicita confirmare de oprire a inregistrarii

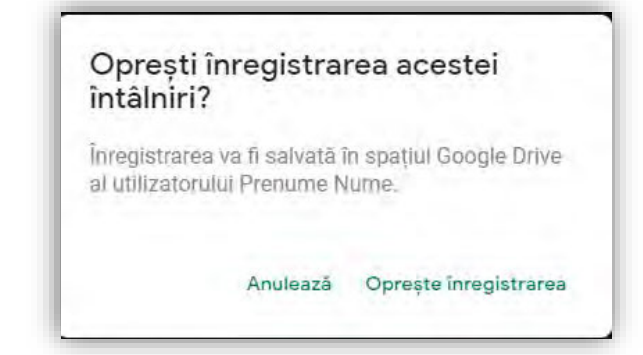

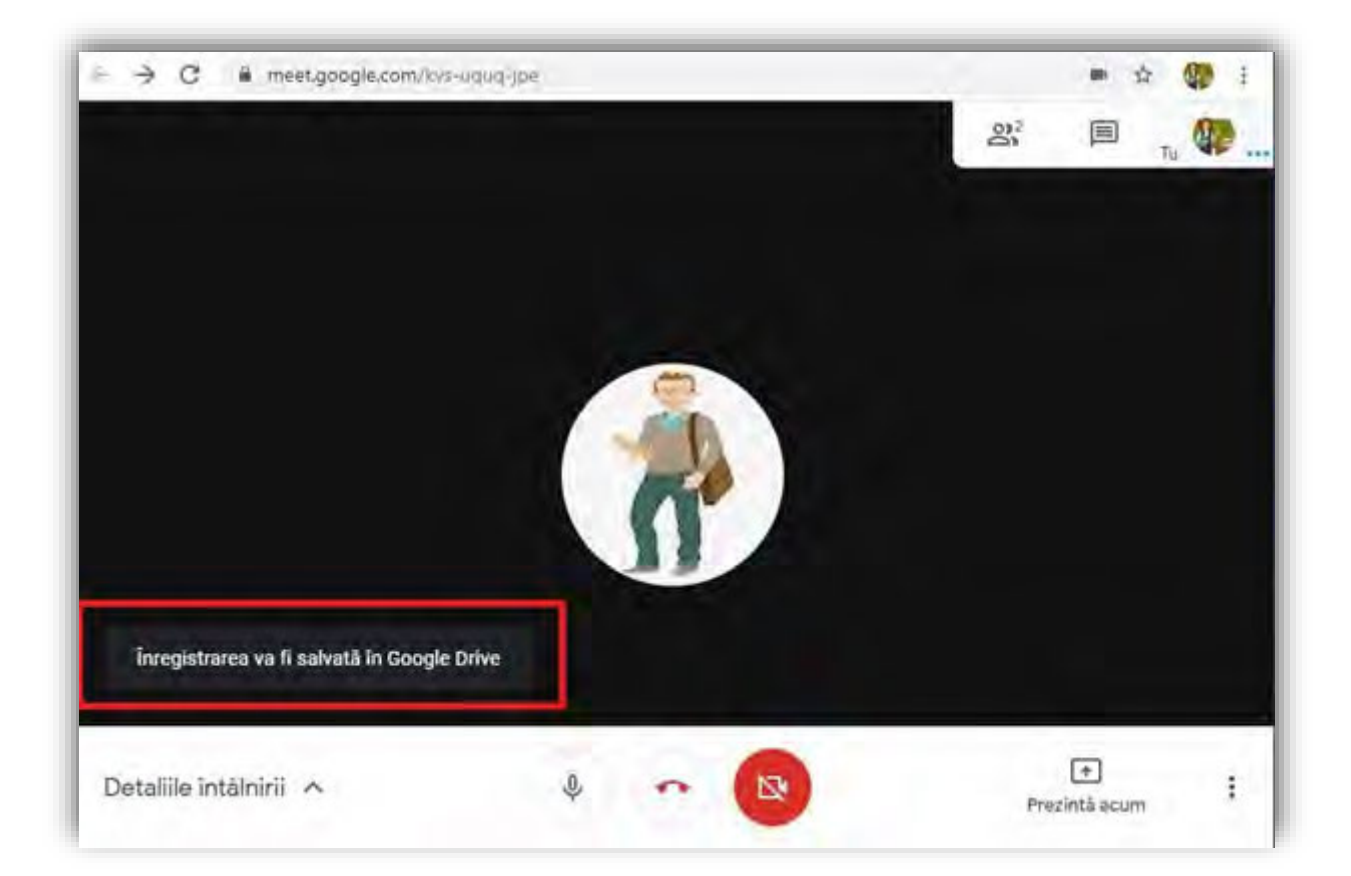

# Partajarea ecranului

8. Se apasa "Prezinta acum" si se selecteaza optiunea dorita, "O fereastra" sau "Tot ecranul tau"

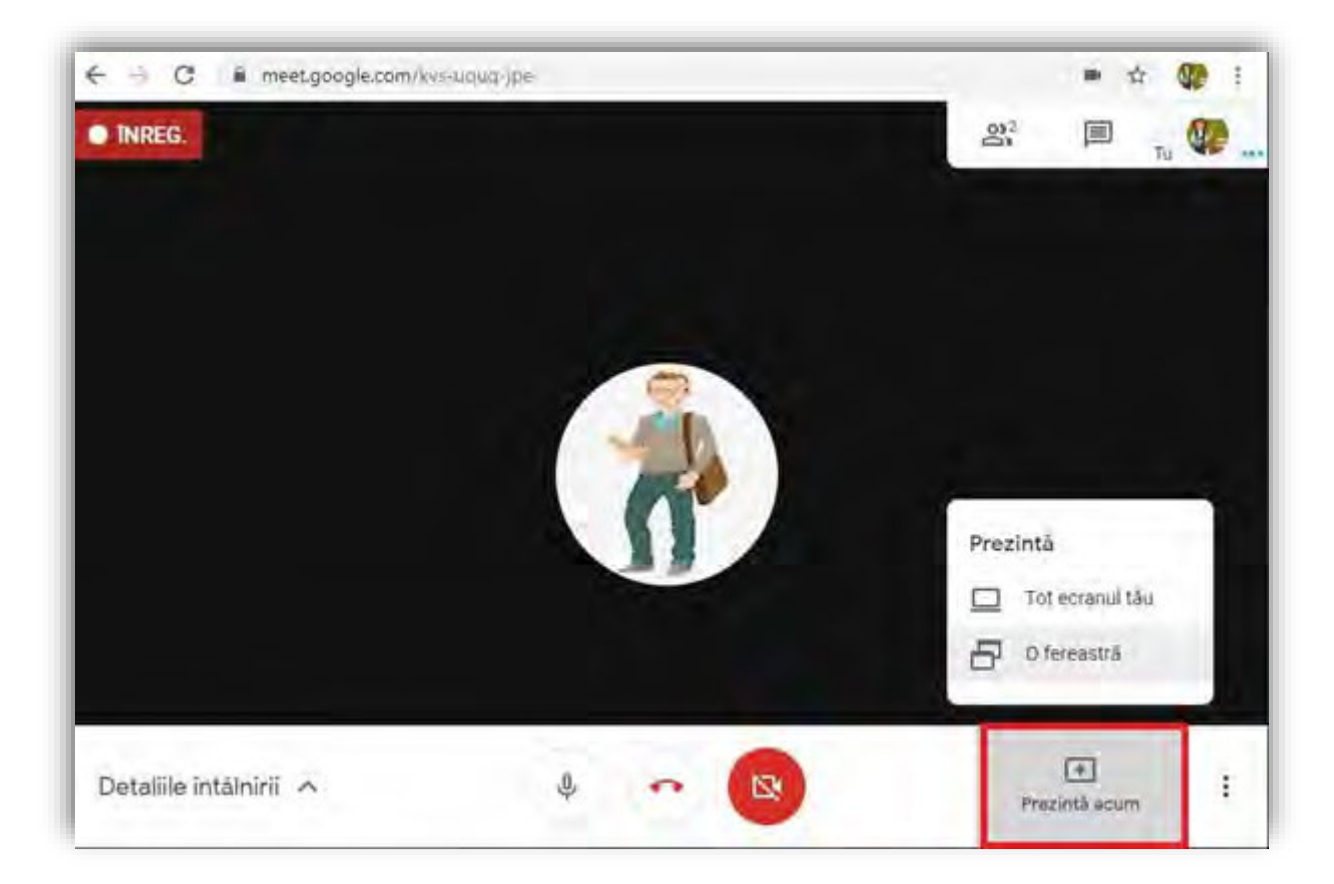

### 9. In cazul prezentarii/partajarii de tipul "O fereastra", se selecteaza fereastra dorita

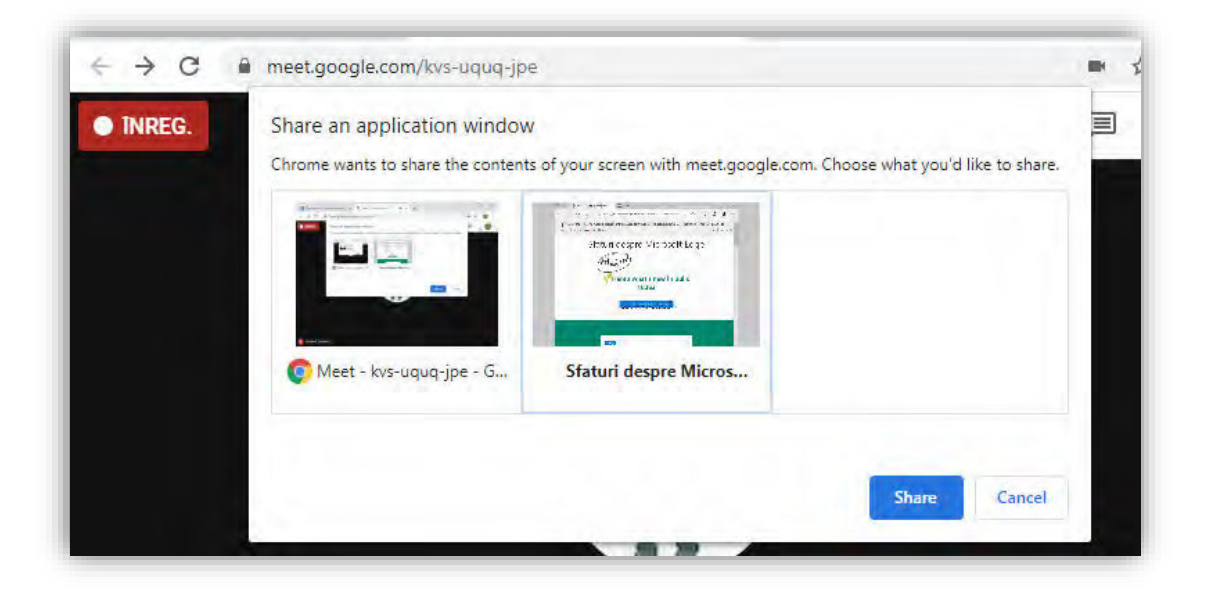

### 10. Se va semnala faptul ca s-a intrat in modul de partajare

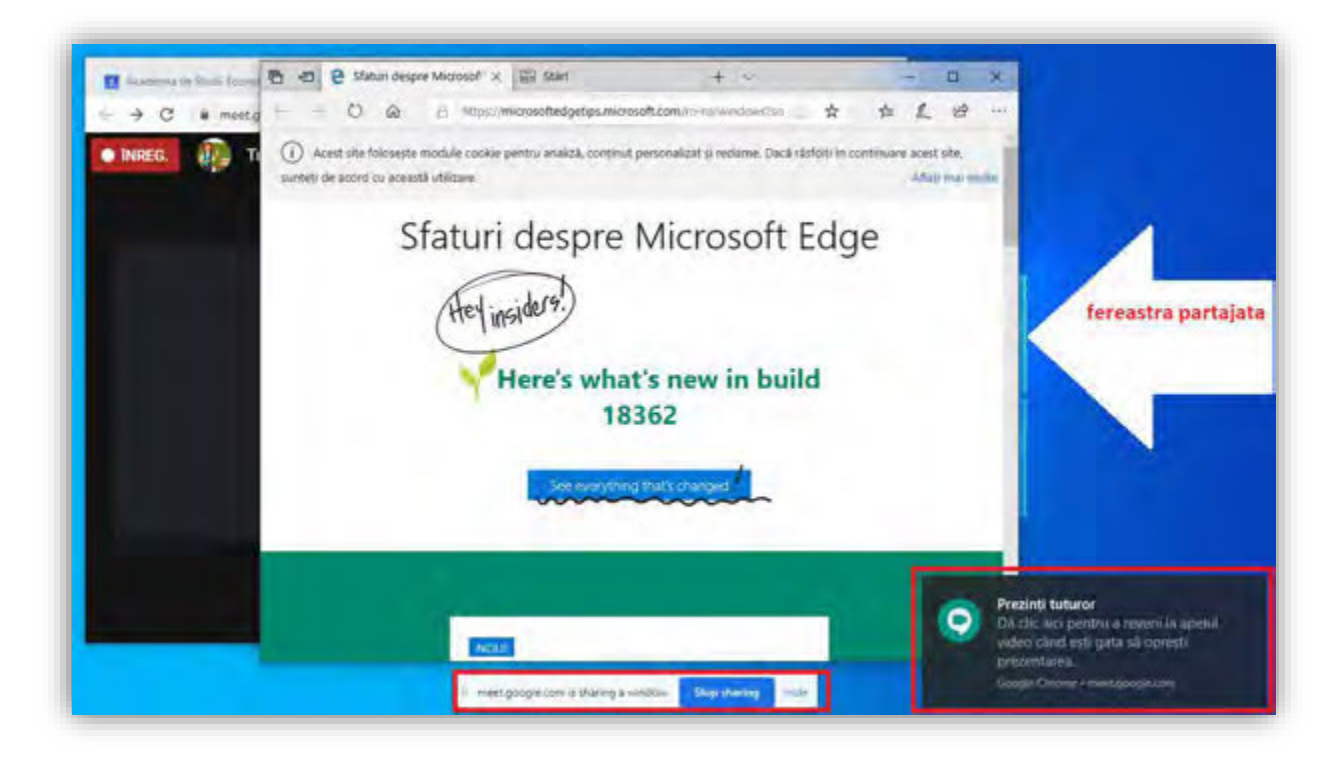

## Inchiderea intalnirii

11. Intalnirea se inchide prin butonul receptor rosu

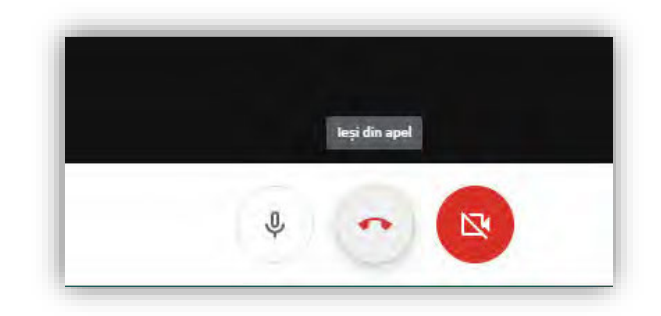

| Conectează-te din nou | Revino la ecranul de pornire |
|-----------------------|------------------------------|
| Cum a fost calita     | tea audio și video?          |